# Kurzbeschreibung Veranstaltungsdatenbank Nuernberg-Duzendteich

Start: rufen Sie die Website <u>http://www.vdb-nuernberg.de</u> auf.

Geben Sie auf dem Login Screen ihr zugewiesenes Login und Ihr Passwort ein.

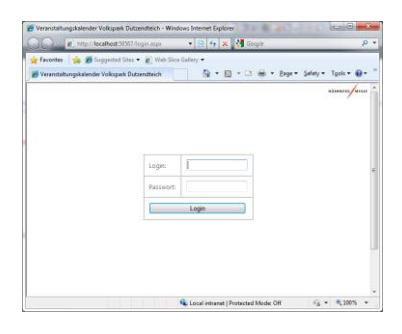

Nach einem erfolgreichen Login und abhaengig von Ihren persoenlichen Berechtigungen erscheinen bis zu 3 verschiedene Kalenderansichten .

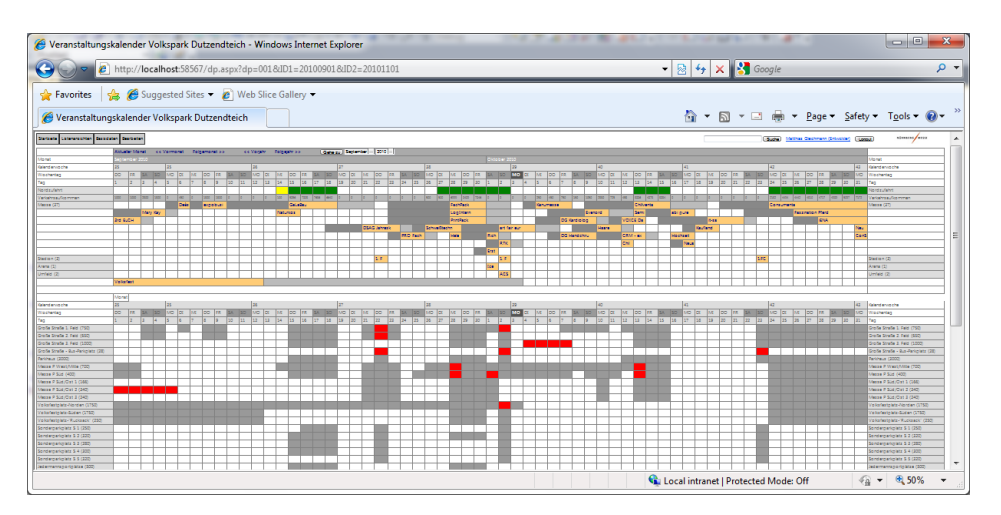

Mit einem Klick auf eine in der Kalenderansicht oder in der Hallenansicht angezeigten Veranstaltung (orange hinterlegt) koennen Sie die kompletten Details der Veranstaltung einsehen.

| 🏉 Veranstaltungskalender Vo                     | olkspark Dutzendteich - Windows Int 😑 💷 🔀           |
|-------------------------------------------------|-----------------------------------------------------|
| 🚱 🕞 🗢 🙋 http://loca                             | alh 🔻 🗟 🍫 🗙 🚼 Google 🛛 🔎 🥆                          |
| 🚖 Favorites 🛛 👍 🏉 Sug                           | ggested Sites 🔻 🙋 Web Slice Gallery 👻               |
| 🦉 Veranstaltungskalender                        | 🏠 🔻 🖾 🔻 🖃 🖶 🖉 <u>P</u> age 🕶 🦈                      |
| Startsete Listenarsichten Besisdaten Bearbeiten | Suche Matthes Geckmann (Crivicke) (Lanza) wirksen A |
| Zurück zur Kalendierensicht                     |                                                     |
| Verenstaltungsdetalls                           | 16.05.2010 (x) Searb ster                           |
| Name                                            | expobusitiess congress                              |
| Verenstellungsort                               | Mezze                                               |
| Status                                          |                                                     |
| Beginn Aufbeu                                   | 07 09 2010                                          |
| Laufzettage                                     | 2                                                   |
| Region Laufzeit                                 | 06.09.2010                                          |
| Ende Laufzeit                                   | 09.09.2010                                          |
| Region taglich                                  | 0900                                                |
| Ende täglich                                    | 1800                                                |
| Ende letzter Tag                                | 1800                                                |
| Letzter Abbeuteg                                | 09 09 2010                                          |
| Reschreibung                                    |                                                     |
| Veranataltungabeachreibung                      | 22 08 2010 Sciniar Kalper (Messel Searbeiten        |
| Kommeniar                                       | 1 V/V-Series lat 0.5/H (Cat (07.09.49.09.10)        |
| Patrickenhalanung                               | 18/02/2010 Edinary Glassia Gentralian               |
|                                                 |                                                     |
|                                                 | the Ba Bastler Ba                                   |
| Pen Lon BLZ Pen                                 |                                                     |
| Greise stratee 1. Heid 750 0 0 750              |                                                     |
| Große Streße 2. Feld 850 0 0 850                |                                                     |
| Große Streße 3. Feld 1000 0 0 0                 |                                                     |
| Große Streße - Bus-Perkgletz 28 0 0 0           |                                                     |
| Parkhaus 2000 0 0 0                             |                                                     |
| Messe P West/Mitte 700 0 0 0                    |                                                     |
| Messe P Sid 400 0 90 0                          |                                                     |
| Messe P Sud/Ost 1 166 0 0 0                     |                                                     |
| Messe P SUd/Ost 2 240 0 0                       | 0 0 0 0 0 LKW-Perkglatz Súd/Cat 2 vom 07.09-09.0910 |
| Messe P Súd/Ost 2 240 0 0                       |                                                     |
| Volksfestplats-Norden 1750 0 0                  |                                                     |
| Volksfestplatz-Süden 1750 0 0                   |                                                     |
| Volksfestglats-Rucksack' 250 0 0 0              |                                                     |
| Sondergarkplatz 5 1 250 0 0 0                   |                                                     |
| Sonderparkplats 5 2 220 0 0 0                   |                                                     |
| Sonderparkplatz S 3 280 0 0 0                   |                                                     |
| Sonderparkplatz S 4 200 0 0 0                   |                                                     |
| Sonderparkplatz S S 220 0 0 0                   |                                                     |
| Jedermannsportplätze 500 0 0 0                  |                                                     |
| Zeppeinfeid 600 0 0 0                           |                                                     |
| Restance Str. (Reach Gunder) 800 0 0            |                                                     |
| Steintribüre u. "Spitze" 650 0 0 0              |                                                     |
|                                                 |                                                     |
| 🗣 Local intranet   P                            | Protected Mode: Off 🛛 🖓 👻 🍕 50% 👻                   |

|                                 | i sites 🔻 💋    | Web S           | lice G | allery | •   |                                 |       |            |       |       |              |            |               |                    |                |       |     |  |  |
|---------------------------------|----------------|-----------------|--------|--------|-----|---------------------------------|-------|------------|-------|-------|--------------|------------|---------------|--------------------|----------------|-------|-----|--|--|
| 🏉 Veranstaltungskalender Volksp | ark Dutzendtei | ch              |        |        |     | ò                               | •     | <u>a</u> . |       |       | • <u>P</u> a | ige 🕶      | <u>S</u> afet | y 🕶                | T <u>o</u> ols | • 🔞   | •   |  |  |
| Startseite Listenansichten      |                |                 |        | Suc    | he  | Thon                            | nas H | acker      | (Mes  | se nu | r lese       | <u>en)</u> | Logo          | ut "               | ÛRNBEF         | 6 ME  | 558 |  |  |
| Sesamtübersicht                 | Aktue          | Aktueller Monat |        |        |     | << Vormonat Folgemonat >> << Vg |       |            |       |       |              |            |               | orjahr Folgejahr > |                |       |     |  |  |
| /eranstaltungskalender          | Oktob          |                 |        |        |     |                                 |       |            |       |       |              |            |               |                    |                |       |     |  |  |
| arkplatzbelegung                | 39             | 39              |        |        |     |                                 |       |            | 40    |       |              |            |               |                    |                | 4     |     |  |  |
| Jallenhelegung                  | SA             | SO              | мо     | DI     | MI  | DO                              | FR    | SA         | SO    | MO    | DI           | MI         | DO            | FR                 | SA             | SO    | Ν   |  |  |
| allenbelegung                   | 1              | 2               | 3      | 4      | 5   | 6                               | 7     | 8          | 9     | 10    | 11           | 12         | 13            | 14                 | 15             | 16    | 1   |  |  |
| lordzufahrt                     |                |                 |        |        |     |                                 |       |            |       |       |              |            |               |                    |                |       |     |  |  |
| /erkehrsaufkommen               | 0              | 0               |        | 0      | 250 | 450                             | 750   | 150        | 1050  |       |              |            | 3886          | 4873               | 3834           |       |     |  |  |
| Aesse (36)                      |                | RTK             |        |        | Kan | umes                            | se    |            |       |       |              |            | Chill         | /enta              | _              |       |     |  |  |
|                                 | _              |                 | _      | _      |     |                                 | _     |            | Even  | ord   | _            | _          | Sem           |                    | -              | abi p | ρι  |  |  |
|                                 |                |                 |        |        |     |                                 | DG    | Kardi      | olog  |       |              | VOIO       | E Da          |                    |                |       | 4   |  |  |
|                                 | _              | art f           | air ei | Ir     |     | -                               | _     |            |       | Haare |              |            |               |                    | -              |       |     |  |  |
|                                 |                |                 | -      | -      | _   |                                 | DG    | Hand       | chiru |       |              | CRM        | I - ex        |                    | -              | Hoc   | ٦Z  |  |  |
|                                 | Rich           |                 | -      | -      |     |                                 | -     |            |       |       | -            | Chil       |               |                    | -              |       | ľ   |  |  |
| Shadian (4)                     | Erst           | 1.5             | -      | -      |     |                                 | -     |            |       |       | -            |            |               |                    |                |       | +   |  |  |
| station (4)                     | Ico            | 1.1             | -      | -      |     | -                               | -     | -          |       |       | -            |            |               |                    | -              | -     | ┝   |  |  |
| Imfold (2)                      | ICE            | 100             |        | -      |     |                                 |       |            |       |       |              |            |               |                    |                |       | ╀   |  |  |
| Jmiela (3)                      |                | ACS             |        |        |     |                                 |       |            |       |       |              |            |               |                    |                |       | 1   |  |  |

### Benutzung des Menues:

#### Startseite

Mit dem Klick auf den Menuepunkt Startseite kommen Sie stets zu ihrer aktuellen Kalenderansicht zurueck.

## Startseite-Gesamtuebersicht

Mit dem Klick auf den Untermenuepunkt Startseite-Gesamtuebersicht zeigen Sie alle fuer Sie freigegebenen Kalenderbestandteile an. Dadurch wird die Seite sehr gross, da alle Daten angezeigt werden.

#### Startseite-Veranstaltungskalender

Mit dem Klick auf den Untermenuepunkt Startseite-Veranstaltungskalender zeigen Sie zunaechst ausschliesslich den Veranstaltungskalender an.

Mit dem nachfolgenden Klick auf Startseite-Veranstaltungskalender, Startseite-Parkplatzbelegung und Startseite-Hallenbelegung koennen Sie die weiteren Ansichten einund auch wieder ausblenden.

Mit dem Klick auf den Untermenuepunkt Startseite-Gesamtuebersicht zeigen Sie wieder alle fuer Sie freigegebenen Kalenderbestandteile an.

Die Einstellungen werden fuer Sie persoenlich gespeichert und bei Ihrem naechsten Login wieder angezeigt.